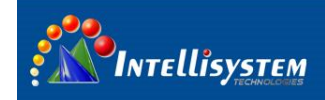

## ThermalTronix

# TT-18D-MPS Series Quick Start guide

#### Warning

- Under no circumstances (on or off) to avoid the component detector window (without lens or lens) is directly aligned with the strong radiation source (such as the sun, laser, steel, etc.). So as not to cause irreversible damage to the detector, the detector may cause serious damage.
- In any case, you cannot touch the detector window, in order to avoid the occurrence of the detector window dirt, grease and electrostatic damage, etc., and should pay attention to the detector is installed in the lens protection against wear detector window, scratches and even rupture happening, the above will result in a serious decline in component performance, and may even cause damage to the components.
- This component is a high-precision optical products, so the use, storage, transport process and should be properly guarded, rough handling (such as product to fall, resulting in a collision detector, shell damage, caused by internal wiring assembly process fracture product moisture, rain, etc.) may result in component performance degradation, severe cases may result in component damage.
- Make sure the cable is connected and reliable control tooling, such as the control of tooling line is bad or error status under the boot may cause component damage, severe damage the detector.
- When the component installation and connection, should be prepared to control the line of tooling and tooling plate protection, otherwise static electricity may cause performance degradation components, severe cases may cause the component is not working properly.
- If the product is not working properly, please contact our service department. Do not disassemble or modify this component in any way.
- Please use meets the specifications of the power supply, or may cause the component is not working properly, will cause serious damage to the components.
- This component is designed to provide users with common components provide secondary development, so different from the whole product with full protective measures; the user must pay attention to the process of developing a secondary protection. Due to the above components causes damage, the company will not assume responsibility for free repair.

Intellisystem Technologies S.r.l. Via Augusto Murri, 1 – 96100 Siracusa - Phone +39 (0)931-1756256 / +39 (0)2-87167549 - Mobile (+39) 335 1880035 em@il: info@intellisystem.it WEB: http://www.intellisystem.it

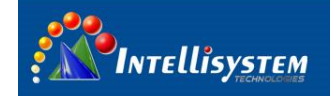

## 1. Summary

**TT-18D-MPS** module mainly used by customer system integration, provide customer DC4.7-5.3V the scope of the power input interface, UART port communication, BIT656 or standard timing 14-bit video signal transmission channel. Easy for customer to use ARM, DSP, FPGA kind of platform seamless docking, rapid development.

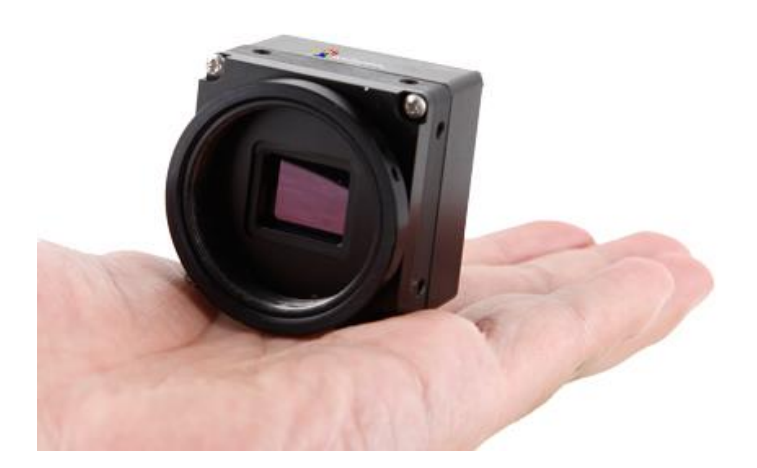

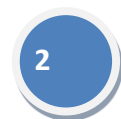

## 2. Camera description (standard configuration)

Standard configuration provide a 26 pin connector camera without lens

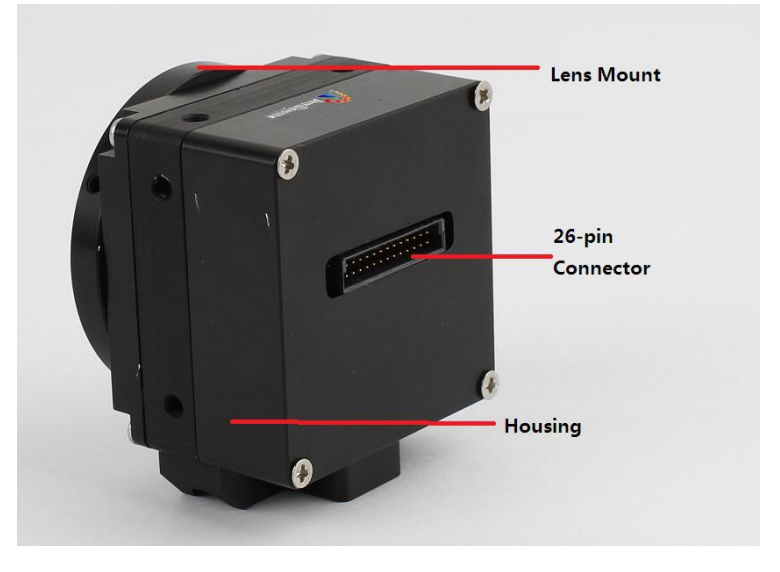

Fig.1 Standard configuration

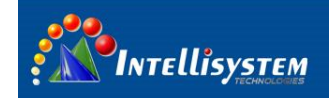

## 3. Specifications

|                        |                          | Thermo                                              | alTronix                |  |
|------------------------|--------------------------|-----------------------------------------------------|-------------------------|--|
|                        | Items                    | TT-1880D-MPS                                        | TT-1840D-MPS            |  |
|                        | Detector type            | Uncooled FPA micro-bolo                             | meter                   |  |
|                        | Array size               | 384×288                                             | 640×480                 |  |
| Detector               | Pixel                    | 17um / 25um                                         | 17um                    |  |
| Detector               | Spectral range           | 8 ~ 14um                                            |                         |  |
| characteristics        | Temp control             | TEC                                                 |                         |  |
|                        | NETD                     | ≤60mK(f/1,300K,25-50⊦                               | tz)                     |  |
|                        | Thermal time constant    | ≤5ms                                                |                         |  |
|                        | Frame rate               | 50Hz                                                |                         |  |
|                        | Display resolution       | 768×576                                             | 640×480                 |  |
|                        | Analog video output      | PAL                                                 |                         |  |
| Image                  | Digital Video (optional) | 14-bit/8-bit(BT656)                                 |                         |  |
| characteristics        | Gain/Brightness          | Manual brightness/gain;                             | auto brightness/manual  |  |
|                        | adjustment               | gain; auto brightness/gai                           | n                       |  |
|                        | Digital zoom             | X1/X2/X3/X4                                         |                         |  |
|                        | Calibration              | Manual and Auto                                     |                         |  |
| Communication Protocol |                          | PELCO-D                                             |                         |  |
| System                 | Image Enhancement        | YES, enhance the ability to detect the small object |                         |  |
| characteristics        | Image Filter             | YES, Digital filter                                 |                         |  |
|                        | Polarity inversion       | White/black hot mode                                |                         |  |
|                        | External power           | DC 5V±0.2V                                          |                         |  |
| Power supply           | Rower consumption        | ≤1.8W (normal                                       | ≤2W (normal             |  |
|                        |                          | atmospheric temp)                                   | atmospheric temp)       |  |
|                        | Power interface          | YES                                                 |                         |  |
| Electrical             | Analog video output      | YES                                                 |                         |  |
| interface              | Digital Video output     | 14bit                                               |                         |  |
|                        | Serial port              | TTL 3.3V UART                                       |                         |  |
|                        | Operation temperature    | -15°C ~ +50°C (Can exp                              | anded to -40°C ~ +60°C) |  |
| Environment            | Storage temperature      | -40°C ~ +70°C                                       |                         |  |
|                        | Humidity                 | 5~95%, Non condensing                               |                         |  |
|                        | Size (mm)                | W40mm× H41mm× D35n                                  | nm                      |  |
|                        | Weight                   | ≤76g (including housing、                            | shutter)                |  |
| physical               | Lens mount interface     | M34×0.75 ;screw thread                              |                         |  |
| CHARACLERISLICS        | Mechanical interface     | 2×M3 (four sides); screw                            | hole                    |  |
|                        | Electrical connector     | 26 pins connector (includ                           | ing cable )             |  |

3

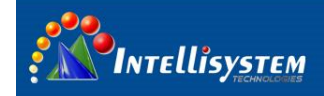

## 4. Electrical Interface for 26 pin connector

| Pin | Signal name | Definition                          | Remark |
|-----|-------------|-------------------------------------|--------|
| 1   | FPGA_CLK    | Digital video clock (1.8V)          | 1.8V   |
| 2   | FPGA_VSYNC  | Digital video field synchronization | 1.8V   |
| 3   | FPGA_HSYNC  | Digital video line synchronization  | 1.8V   |
| 4   | FPGA_D13    | Digital signal                      | 1.8V   |
| 5   | FPGA_D11    | Digital signal                      | 1.8V   |
| 6   | FPGA_D9     | Digital signal                      | 1.8V   |
| 7   | FPGA_D7     | Digital signal                      | 1.8V   |
| 8   | FPGA_D5     | Digital signal                      | 1.8V   |
| 9   | FPGA_D3     | Digital signal                      | 1.8V   |
| 10  | UART_RX     | TTL3.3V(RX)                         | 3.3V   |
| 11  | NC          |                                     |        |
| 12  | UART_TX     | TTL3.3V(TX)                         | 3.3V   |
| 13  | NC          |                                     | 1.8V   |
| 14  | POWER_IN_   | Power positive                      | 5V     |
| 15  | DGND        | Power ground                        | 1.8V   |
| 16  | FPGA_D12    | Digital signal                      | 1.8V   |
| 17  | FPGA_D10    | Digital signal                      | 1.8V   |
| 18  | FPGA_D8     | Digital signal                      | 1.8V   |
| 19  | FPGA_D6     | Digital signal                      | 1.8V   |
| 20  | FPGA_D4     | Digital signal                      | 1.8V   |
| 21  | FPGA_D2     | Digital signal                      | 1.8V   |
| 22  | FPGA_D1     | Digital signal                      | 1.8V   |
| 23  | FPGA_D0     | Digital signal                      | 1.8V   |
| 24  | VGND        | Analog video ground                 |        |
| 25  | 1/0         | Reserved                            | 1.8V   |
| 26  | ACMP1       | Analog video signal                 |        |

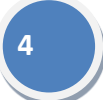

Intellisystem Technologies S.r.l.

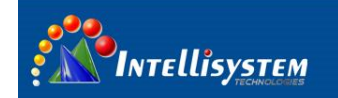

## 5. Dimensions

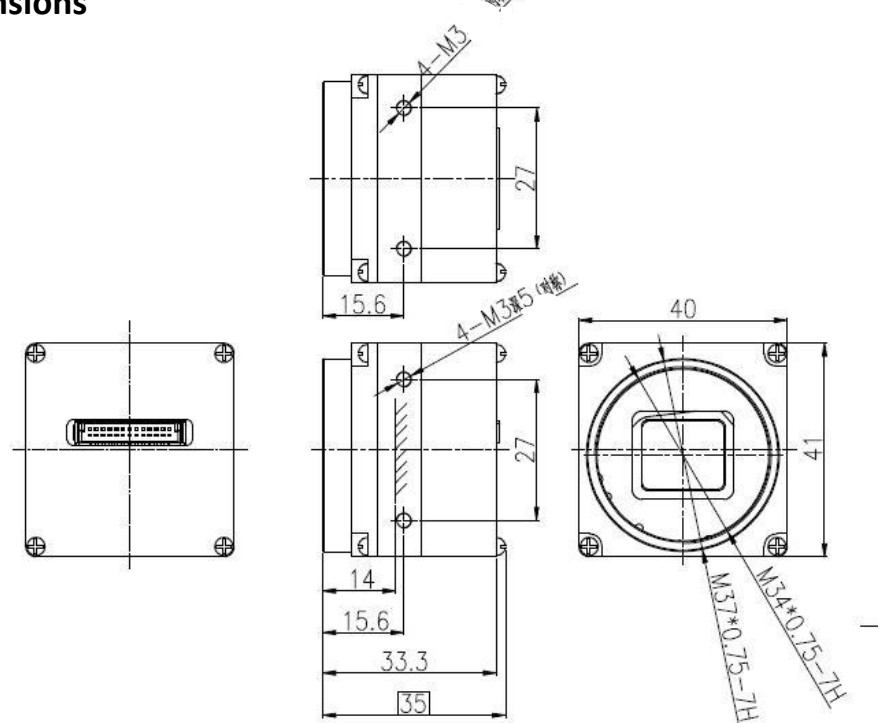

## 6. Functions

#### 6.1 Source

The system power supply voltage infrared imaging for DC 4.7-5.3V .

 $m \Lambda$  Note: Voltage exceeds the normal power supply range may damage the instrument.

#### 6.2 Video

Infrared thermal imager output analog video signal, video to PAL, video amplitude 1.1±0.2V.

#### 6.3 UART

Infrared thermal imager communication through UART (TTL3.3V) Interface. In TxD and RxD:

1=2.7V $\sim$ 3.3V logic; 0=0 $\sim$ 0.7V logic.

The communication baud rate, adjustable.

Baurd rate adjustment range: 300/600/1200/2400/4800/9600/14400/19200/

38400/57600/115200。

Protocol: PELCO-D.

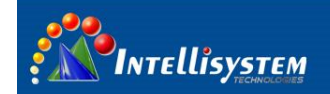

#### Communnication Fromat:

| communication | 2400 bps (default) |
|---------------|--------------------|
| rate          |                    |
| verification  | NA                 |
| mode          |                    |
| start bit     | 1 bit              |
| data bit      | 8 bit              |
| stop bit      | 1 bit              |

#### 6.4 UART ORDER

#### Order format:

| The        | addres | Data1 | Data2 | Data3 | Data4 | check |
|------------|--------|-------|-------|-------|-------|-------|
| command    | s code |       |       |       |       | code  |
| identifier |        |       |       |       |       |       |

- 1) The command identifier : 0xFF;
- 2) Address code: 0x00~0x3F, default: 0x02;
- 3) check code: (address code) + (Data1) + (Data2) + (Data3) + (Data4).

#### C key command:

| 0xFF | address | 0x02 | 0x00 | 0x00 | 0x00 | check |
|------|---------|------|------|------|------|-------|
|      | code    |      |      |      |      | code  |

Execution: the component of the single point correction .

#### F key command:

| 0xFF | Address | 0x40 | 0x00 | 0x00 | 0x00 | Check |
|------|---------|------|------|------|------|-------|
|      | code    |      |      |      |      | code  |

Execution: enter the manufacturer menu.

#### M key command:

| 0xFF | Address | 0x04 | 0x00 | 0x00 | 0x00 | Check |
|------|---------|------|------|------|------|-------|
|      | code    |      |      |      |      | code  |

Implementation: to switch between each menu item .

#### + key command:

| 0xFF | Address | 0x00 | 0x80 | 0x00 | 0x00 | Check |
|------|---------|------|------|------|------|-------|
|      | code    |      |      |      |      | code  |

Execution: add menu item parameters .

- key command:

| 0xFF | Address | 0x01 | 0x00 | 0x00 | 0x00 | Check |
|------|---------|------|------|------|------|-------|
|      | code    |      |      |      |      | code  |

Execution: the menu item parameter cut down .

## Intellisystem Technologies S.r.l. Via Augusto Murri, 1 – 96100 Siracusa - Phone +39 (0)931-1756256 / +39 (0)2-87167549 - Mobile (+39) 335 1880035 em@il: info@intellisystem.it WEB: http://www.intellisystem.it

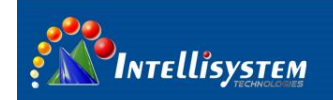

#### 6.5 Digital video (14-bit)

**TT-18D-MPS** provide 14-bit digital video output, its original data after two point calibration, easy of secondary development. Electric level is 1.8V. Below is timing diagram:

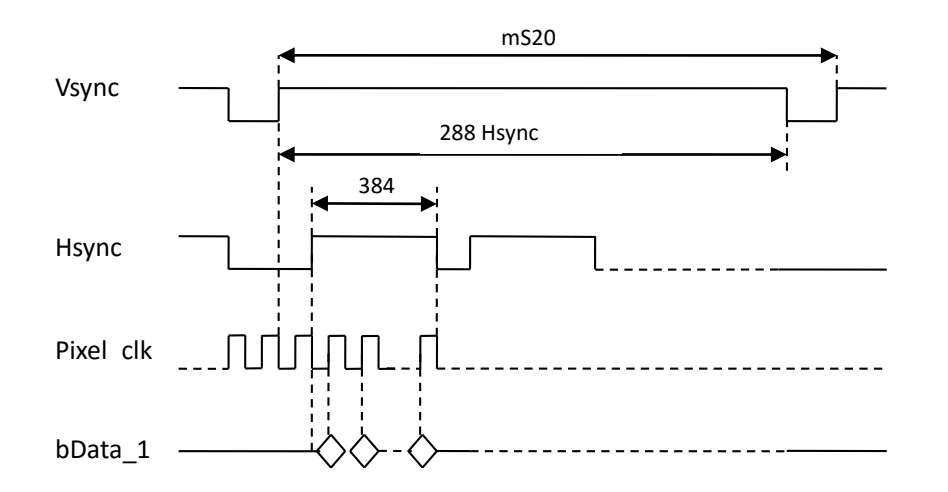

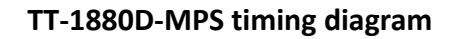

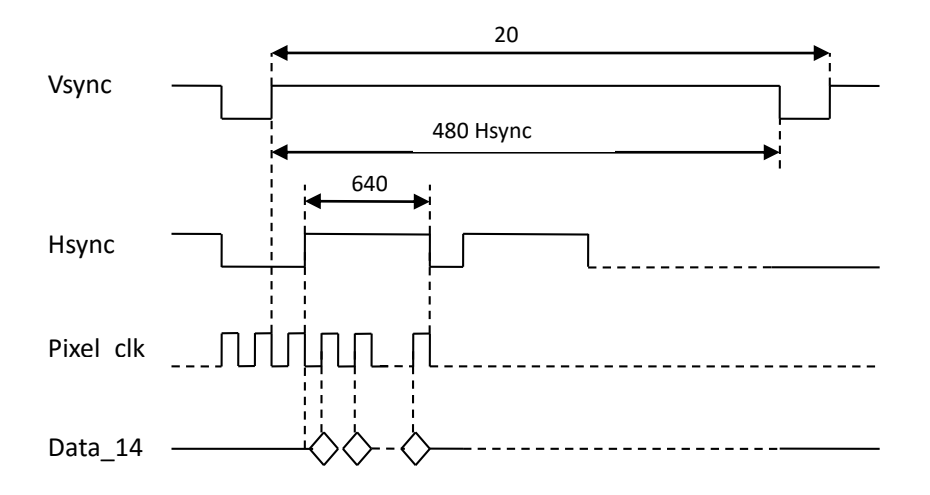

TT-1840D-MPS timing diagram

Intellisystem Technologies S.r.l.

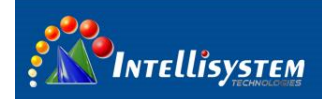

## 7. Standard + Features board configuration (for demonstration)

## 7.1 Components list

Below is the components list for demonstrating analog video output and control by keyboard

| 1 | Camera                 | With 25mm manual focus lens for    |
|---|------------------------|------------------------------------|
|   |                        | demonstration                      |
| 2 | Feature board          |                                    |
| 3 | Camera interface cable | 26pin; Two heads                   |
| 4 | Power adapter          | DC 5V; Red alligator clips is 5V+, |
|   |                        | black alligator clips is ground.   |

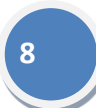

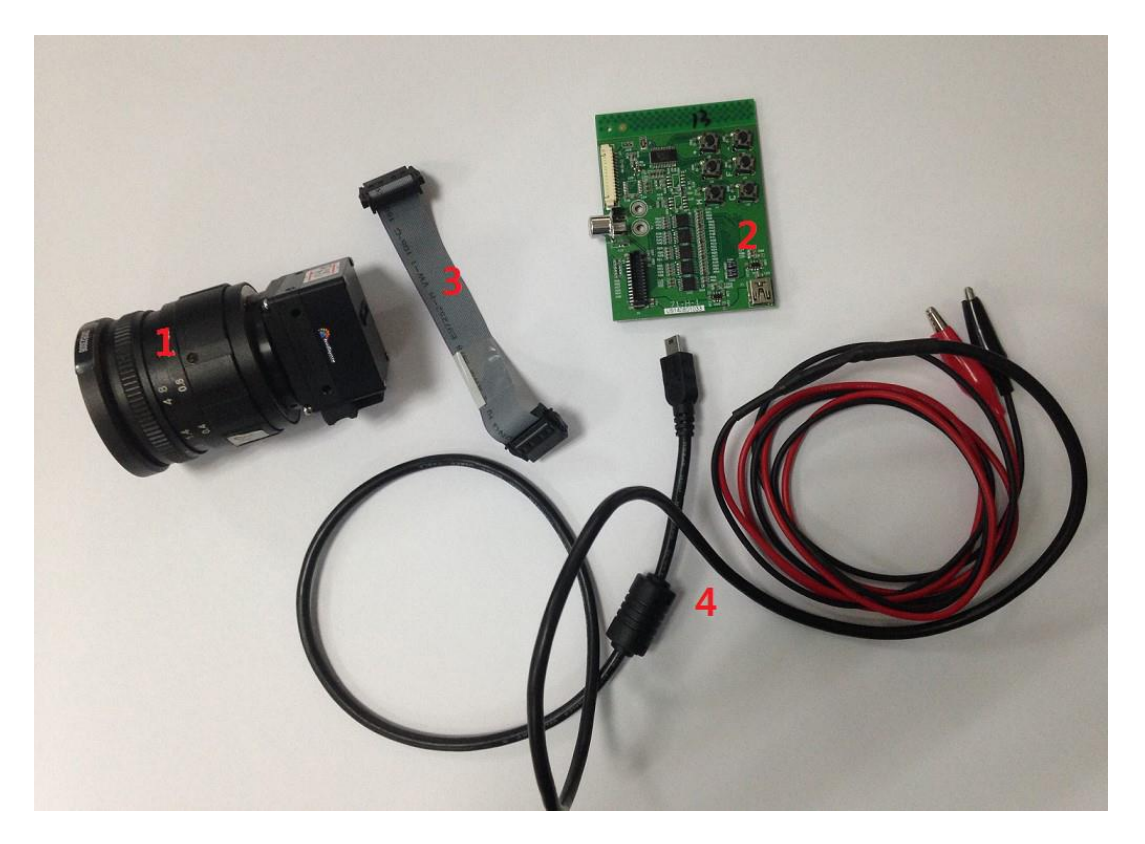

**Fig.2 Components overview** 

#### Intellisystem Technologies S.r.l.

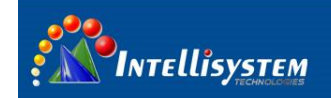

## 7.2 Connection diagram

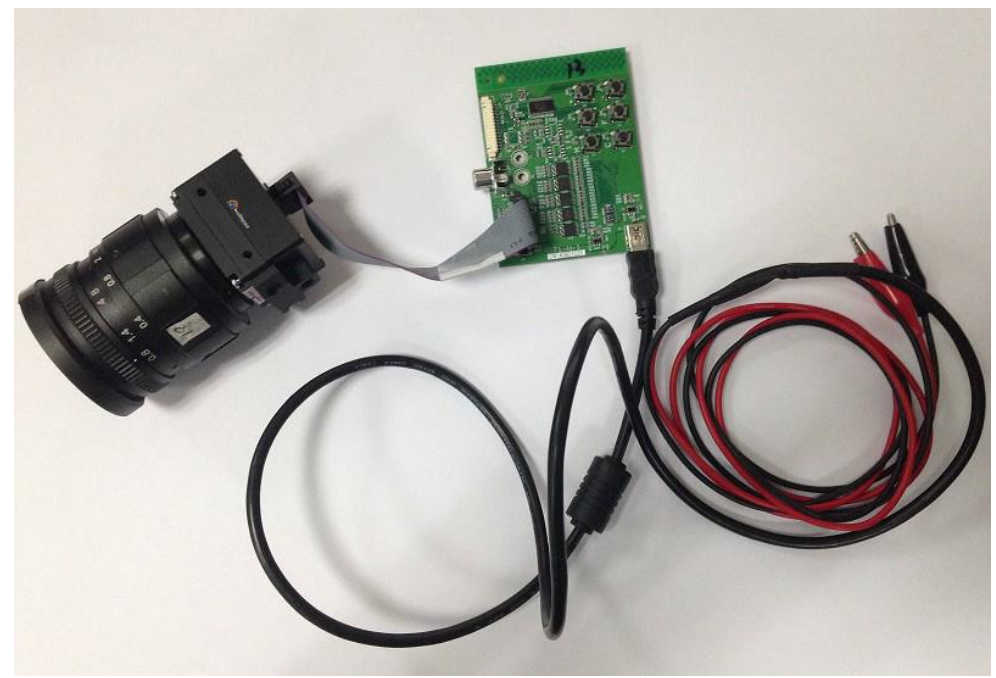

Fig.3 Connection diagram

## 7.3 Introduction of feature board

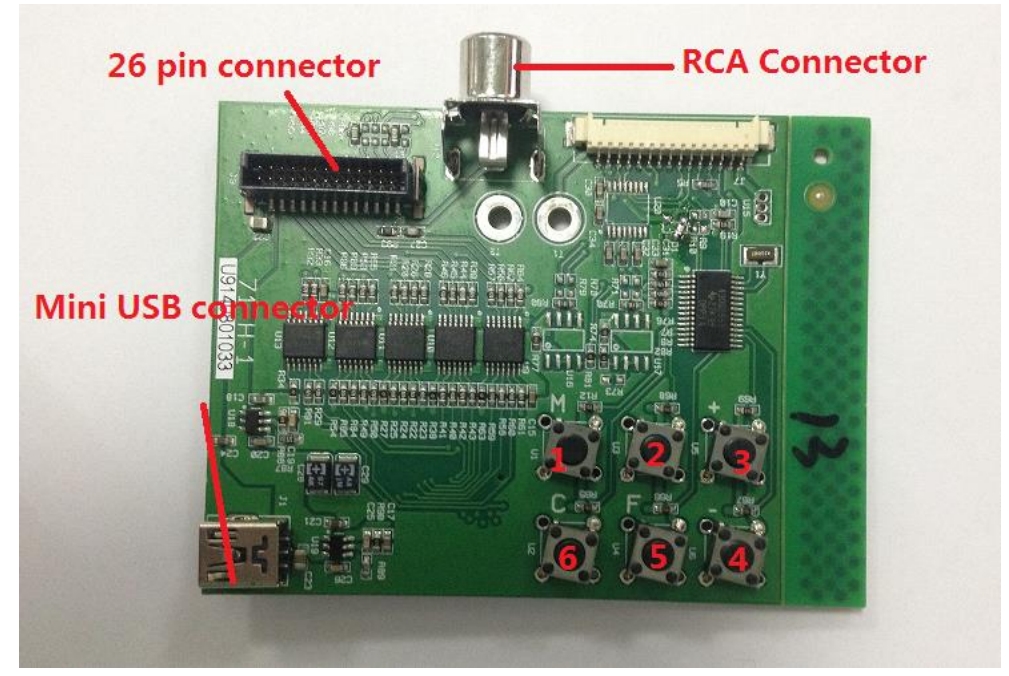

Fig.4 Feature board configuration

#### Intellisystem Technologies S.r.l. Via Augusto Murri, 1 – 96100 Siracusa - Phone +39 (0)931-1756256 / +39 (0)2-87167549 - Mobile (+39) 335 1880035

em@il: info@intellisystem.it WEB: http://www.intellisystem.it

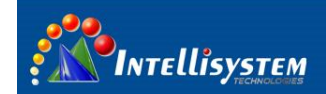

| Num. | ltem               | Function                                             |
|------|--------------------|------------------------------------------------------|
| 1    | RCA connector      | Analog video output                                  |
| 2    | 26 pin connector   | Connect with camera                                  |
| 3    | Mini USB connector | DC 5V power input                                    |
|      | Key 1 (M button)   | Enter the menu* or move the cursor from up to        |
|      |                    | down                                                 |
|      | Key2               | Change the baud rate of the board                    |
|      |                    | Note: Once press this button, the keyboard is out of |
|      |                    | control, restart the camera to restore the settings  |
| 4    | Key3 ("+" button)  | when there is a menu, modify the option or           |
| 4    |                    | increase the value                                   |
|      | Key4 ("-" button)  | when there is a menu, modify the option or reduce    |
|      |                    | the value                                            |
|      | Key5 ("F" button)  | Active engineer setup menu; Do not Open to end-      |
|      |                    | user                                                 |
|      | Key6 ("C" button)  | Calibration                                          |

#### Introduction of feature board configuration

#### 8 Operating main menu

Connect the cables as Fig.3 (connection diagram), analog video transmit from RCA connector to external display, power on, adjust the focus to make the image sharp. Press Key 1(M button) to active the main menu, press Key 1(M button) again to move the cursor from up to down, press Key3("+"button) and Key4("-"button) to modify the option

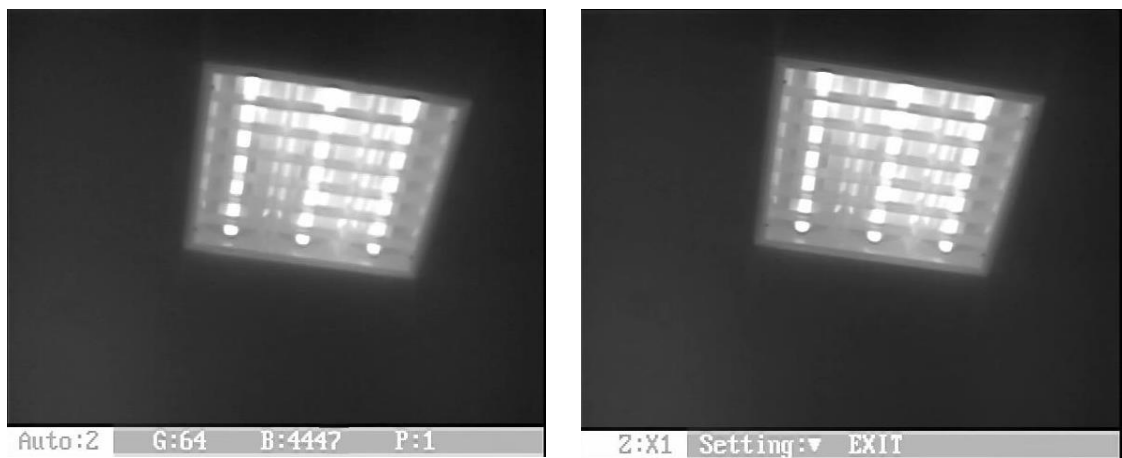

Main menu

## **1. Auto: X** Image adjust mode

0: manual brightness, manual gain mode

1: auto brightness, manual gain mode

#### Intellisystem Technologies S.r.l.

Via Augusto Murri, 1 – 96100 Siracusa - Phone +39 (0)931-1756256 / +39 (0)2-87167549 - Mobile (+39) 335 1880035 em@il: info@intellisystem.it WEB: http://www.intellisystem.it

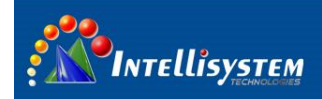

- 2: auto brightness, auto gain mode
- 2. G Stands for Gain
- **3. B** Stands for Brightness
- 4. P Stands for Polarity (white/black hot), refer to the image below
  - 0: black hot 1: white hot

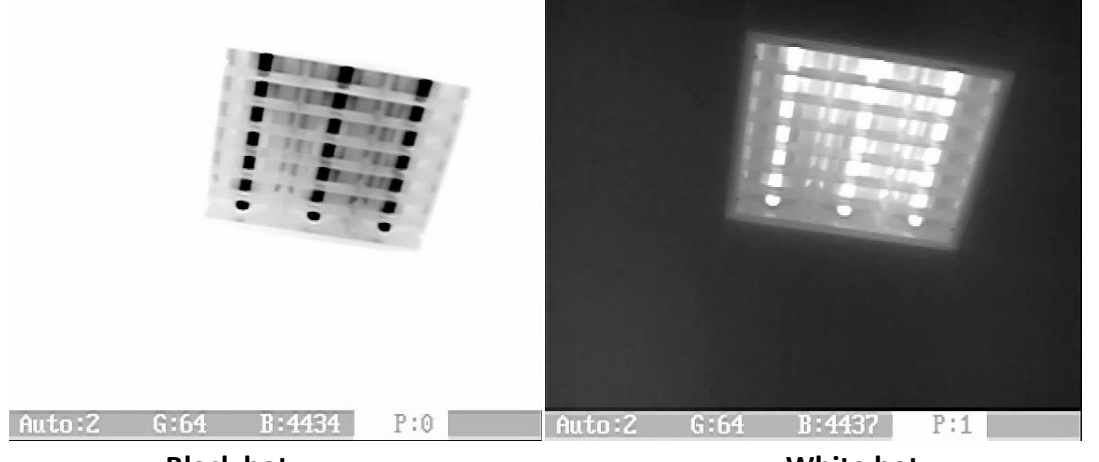

Black hot

White hot

- 5. Z Digital zoom (X1/X2/X3/X4)
- 6. Setting: Press Key3 ("+"button) or Key4 ("-"button) to enter setting menu
- 7. Exit: Press Key3 ("+"button) or Key4 ("-"button) to exit the menu

## 9 Operating setting menu

Active the main menu, choose "setting" option to access into setting menu

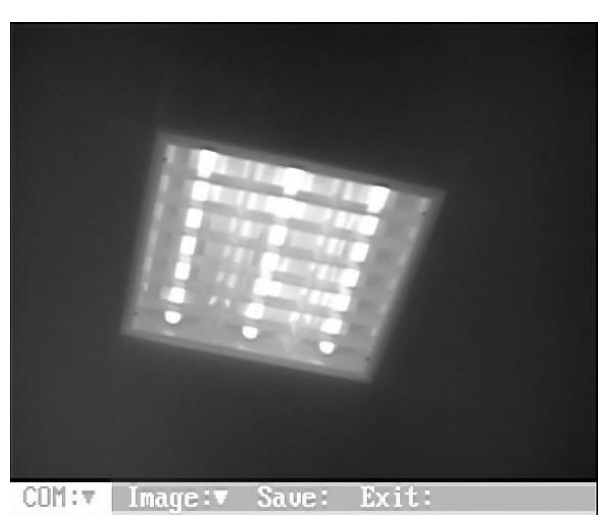

Setting menu

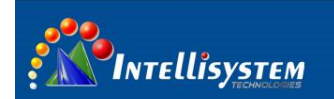

#### **1. COM** Set the communication configuration

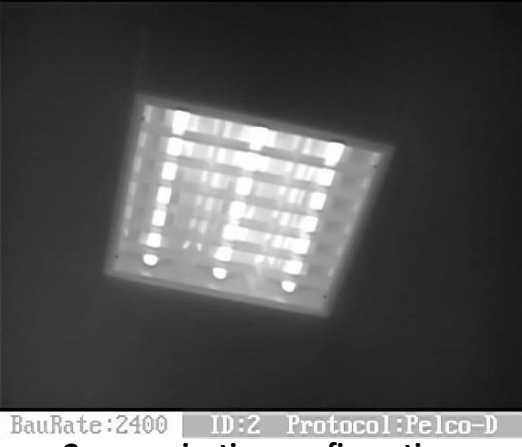

Communication configuration

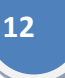

## 2. Image Set the image display configuration

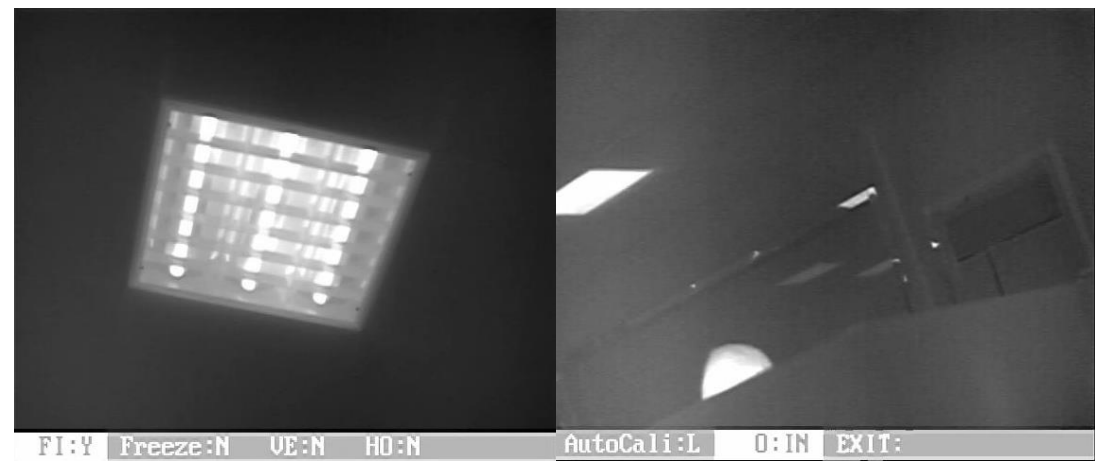

Image configuration menu

#### Image display configuration

| Item   | Description            | Function                             |
|--------|------------------------|--------------------------------------|
| FI     | Filter the image noise | Y: enable filter function            |
|        |                        | N: disables filter function          |
| Freeze | Freeze the image       |                                      |
| VE     |                        | Y:Flips the image from top to bottom |
| НО     |                        | Y:Flips the image from left to right |

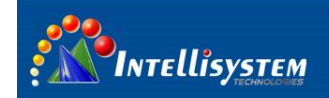

| Auto Cali | Auto calibration period | L: 5 minutes                              |  |
|-----------|-------------------------|-------------------------------------------|--|
|           |                         | M:8 minutes                               |  |
|           |                         | H:10 minutes                              |  |
|           |                         | N:turn auto calibration off               |  |
|           |                         | Note: the camera will perform auto        |  |
|           |                         | calibration every 1 minute in the first   |  |
|           |                         | ten minutes after power on                |  |
| 0         | Calibration             | In: Performs calibration through built-in |  |
|           |                         | shutter                                   |  |
|           |                         | Out: Performs calibration through         |  |
|           |                         | external uniformity object                |  |
| Exit      |                         | Exit the menu                             |  |

**3. Save:** Save changes

4. Exit: Exit the setting menu

## **10 Factory menu**

Press "F" button will activate factory menu password dialog, press any buttons 6 times (except correct passwords), popup "error "message, password dialog disappeared Input "+" button, "-" button, "M" button, "C" button, "+" button, "-" button to enter factory menu

Note: 1. The menu premise: without any menu item into the popup.

2. Manufacturers adjust parameter, only for professional, otherwise, may cause

component does not work  $_{\circ}$ 

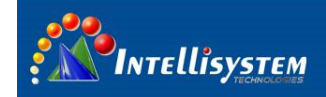

| Factory menu    |                                                                                                    |                                    |                                             |  |
|-----------------|----------------------------------------------------------------------------------------------------|------------------------------------|---------------------------------------------|--|
| primary<br>menu | System menu                                                                                                    | Area menu<br>(manufactures adjust) | Debug menu                                  |  |
| System ▼        | Gain: the default 68,<br>automatically adjust the gain<br>offset 2                                              | Zone description: X                | Rectify: Y/N, default N                     |  |
| Partition<br>▼  | Bright: the default 68,<br>automatically adjust the<br>brightness offset 2                                      | Reset time: XXX                    | Gray scale display: Y/N,<br>default N       |  |
| Area 🔻          | BenDi: automatically adjust the<br>default 100, 2 of small<br>temperature difference target<br>gain limit vaule | VS: xxxx                           | TE (temperature): Y/N,<br>default N         |  |
| Exit:           | DisMode: 0, factory adjust                                                                                      | VF: xxxx                           | Automatic region<br>(AUTOG): Y/N, default N |  |
|                 | FPA_Gain: 10pf, factory adjust                                                                                  | Vtemp: xxxx                        | Language (LanTyp):<br>English               |  |
|                 | LHold: 14, factory adjust                                                                                       | dot:                               | version:                                    |  |
|                 | High temperature: 50/55,<br>factory adjust                                                                      | deuce:                             | Exit:                                       |  |
|                 | Low temperature: 10, factory adjust                                                                             | switch: Y                          |                                             |  |
|                 | Delay time: 10, factory adjust                                                                                  | threshold: 0                       |                                             |  |
|                 | E: the default 0 (off),<br>automatically adjust the 2 small<br>target enhancement extent                        | The lookup field<br>number : 32    |                                             |  |
|                 | E1: default 128, The<br>enhancement in open condition,<br>the overall offset                                    | The lookup field<br>number : 1     |                                             |  |
|                 | save:                                                                                                    | Seek:                              |                                             |  |
|                 | Exit:                                                                                                    | Load:                              |                                             |  |
|                 |                                                                                                    | Save:                              |                                             |  |
|                 |                                                                                                    | Quit:                              |                                             |  |